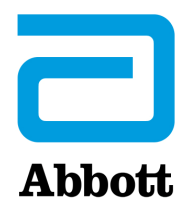

### OPCJE SIECIOWE DO AKTUALIZACJI URZĄDZENIA i-STAT 1 ANALYZER ZA POŚREDNICTWEM WITRYNY INTERNETOWEJ www.globalpointofcare.abbott

### INFORMACJE OGÓLNE

Niniejszy biuletyn techniczny zredagowano specjalnie w celu podania szczegółowych wskazówek na temat procesu aktualizacji oprogramowania zainstalowanego na urządzeniach i-STAT 1 Analyzer przy użyciu jednej z trzech opcji sieciowych:

- 1. przy użyciu modułu Network Downloader, Downloader/Recharger lub DRC-300 oraz procedury JammLite z wykorzystaniem protokołu TCP/IP,
- 2. przy użyciu przestrzeni dostosowywania oprogramowania i-STAT/DE oraz modułu Network Downloader, Downloader/Recharger lub DRC-300.

Przed rozpoczęciem na stronie stanu analizatora sprawdzić, czy napięcie akumulatora urządzenia i-STAT 1 Analyzer jest wystarczające (co najmniej 7,5 V).

### DLACZEGO URZĄDZENIA i-STAT ANALYZER WYMAGAJĄ AKTUALIZACJI OPROGRAMOWANIA?

System i-STAT opracowano w celu wyeliminowania wpływu operatora na uzyskiwane wyniki.

Ze względu na ciągłe doskonalenie procesu produkcji rozwiązania systemu i-STAT należy co pewien czas aktualizować wartości standaryzacji w celu zachowania niezmienności funkcjonowania urządzenia przez długi czas. Aktualizacje te są odpowiednikiem ręcznej regulacji wartości kalibracji w tradycyjnym analizatorze laboratoryjnym.

Nowe oprogramowanie CLEW — dostarczane dwukrotnie w ciągu roku — ponownie ustala wartości standaryzacji i wprowadza modyfikacje wewnętrznego systemu monitorowania jakości.Dzięki nowej aplikacji JAMS urządzenie i-STAT Analyzer może rozpoznawać nowe rodzaje wkładów i obsługiwać nowe funkcje.

### 1. PROCEDURA AKTUALIZACJI PRZY UŻYCIU MODUŁU NETWORK DOWNLOADER ORAZ PROCEDURY JammLite Z WYKORZYSTANIEM PROTOKOŁU TCP/IP

### **1.1:**Przed przystąpieniem do procedury należy przygotować wymagane urządzenia/informacje.

- Komputer z:
  - o systemem operacyjnym Windows 10 lub Windows 11,
  - o dostępem do witryny <u>www.globalpointofcare.abbott</u>.

Wyrób i-STAT służy do diagnostyki *in vitro*.

#### • Elementy systemu i-STAT

(1) Moduł Network Downloader, Downloader/Recharger lub DRC-300

## Uwaga: niniejsze instrukcje zakładają, że rodzaje modułów Network Downloader używane w procedurze aktualizacji są już zainstalowane i działają w sieci klienta.

- (2) Urządzenie i-STAT 1 Analyzer
- (3) Symulator elektroniczny
- Lista adresów IP modułów Network Downloader używanych w procedurze aktualizacji oprogramowania

#### 1.2: Zamknąć wszystkie otwarte programy na komputerze.

- **1.3:**Przejść do strony <u>www.globalpointofcare.abbott</u> > Support (Wsparcie) > i-STAT System Customers (Klienci systemu i-STAT) > Software Icon (Ikona oprogramowania) > Login (Zaloguj).
  - A) W przypadku pobierania oprogramowania ze strony ogólnoświatowej:
     o Wybrać "i-STAT 1" oraz język z menu rozwijanych.
  - B) W przypadku pobierania oprogramowania ze strony innej niż ogólnoświatowa:
     O Wybrać "i-STAT 1 Instrument Software" (Oprogramowanie urządzenia i-STAT) z menu rozwijanego.
- **1.4:** Przejść do sekcji "Step 2: Download Software Update File" (Krok 2: Pobieranie pliku aktualizacji oprogramowania).
- **Uwaga:** wersje urządzenia i-STAT/DE starsze niż 2.8.0.1 nie są już wspierane. Należy użyć modułu Network Downloader, Downloader/Recharger lub DRC-300 oraz programu JammLite z wykorzystaniem adresu IP (TCP/IP) lub portu (port COM) jako podłączonych szeregowo modułów do pobierania.
- **1.5:** Przejść do pliku zip zapisanego na pulpicie. Kliknąć prawym przyciskiem myszy plik zip zawierający oprogramowanie i wybrać polecenie "Wypakuj wszystko" oraz "Wypakuj na pulpit".
- Przejść do pulpitu i otworzyć folder SUXXXXX.
- **1.6:** Dwukrotnie kliknąć plik oprogramowania "SUXXXXX.exe", aby go uruchomić. Jeśli zostanie otwarte okno polecenia z prośbą o nadpisanie, należy wybrać odpowiedź "Y", a następnie nacisnąć klawisz Enter. W dalszym ciągu odpowiadać "Y" na wszystkie wyświetlane monity, aż do zamknięcia okna poleceń. Spośród pojawiających się ikon dwukrotnie kliknąć ikonę JAMMLITE.EXE, aby uruchomić program JammLite.
  - Jeżeli program JammLite nie uruchomi się lub jeżeli zostanie wygenerowany komunikat o błędzie, skontaktować się z działem pomocy technicznej APOC i poinformować pracownika o braku możliwości uruchomienia programu JammLite.

**1.7:** W oknie narzędzia JammLite wybrać w menu rozwijanym urządzeń opcję **i-STAT 300 Analyzer**.

| <u>I</u> nstru | iment         |         |       |   |
|----------------|---------------|---------|-------|---|
| i-ST.          | AT 200        | ) Analy | /zer  | - |
| i-ST/          | AT 200        | Analy   | zer   |   |
| i-ST/          | <u>AT 300</u> | Analy   | zer   |   |
| Bloo           | d Anal        | ysis Mi | odule |   |

**1.8:** Z menu rozwijanego Port wybrać opcję **TCP/IP**.

| <u>P</u> ort |   |
|--------------|---|
| TCP/IP       | • |
| COM1         |   |
| COM6         |   |
| COM7         |   |
| I LEP/IP     |   |

**1.9:** W polu **IP Address** (Adres IP) wpisać adres IP modułu Network Downloader używanego do aktualizacji oprogramowania.

| IP A <u>d</u> dress |                                                         |
|---------------------|---------------------------------------------------------|
| 172.20.29.154       | Uwaga: podany adres ma charakter wyłącznie przykładowy. |

**1.10:** Sprawdzić, czy pozycje **Application** (Aplikacja) i **CLEW** odpowiadają pozycjom w aktualizacji produktu. Kliknąć przycisk **Update** (Aktualizuj).

| JammLite 4.3                | ×                |
|-----------------------------|------------------|
| Instrument                  |                  |
| Port<br>TCP/IP 	_           | ✓ <u>U</u> pdate |
| IP Address<br>172.20.29.154 |                  |
| Application JAMS125A.BIN    |                  |
| CLEW<br>A16.CLW             |                  |

Uwaga: Numery w polach Application (Aplikacja) i CLEW są wyłącznie przykładowe.

**1.11:**Wykonać instrukcje wyświetlane na ekranie.

| <ol> <li>If an analyzer is already in the Downloader<br/>remove it.</li> </ol> |        |
|--------------------------------------------------------------------------------|--------|
| 2) Ensure the analyzer to be updated is off.                                   | Cancel |
| 3) Place the analyzer in the Downloader.                                       | i      |
|                                                                                |        |

**1.12:** W trakcie aktualizacji zostanie wyświetlony następujący ekran:

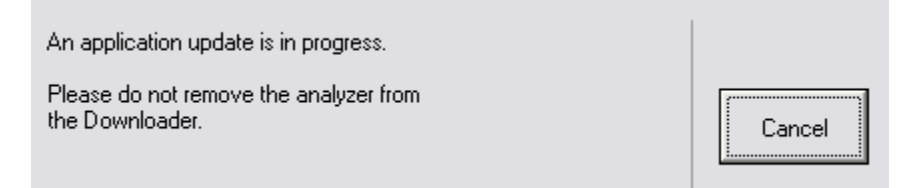

Na ekranie analizatora zostanie wyświetlony ciąg cyfr 1 i 0 oznaczający, że trwa proces pobierania oprogramowania.

Nie poruszać analizatorem do momentu wyświetlenia ekranu z informacją o pomyślnym zakończeniu pobierania.

| Close |  |
|-------|--|
|       |  |

- **1.13:** Uruchomić symulator elektroniczny w analizatorze. Po zakończeniu pracy symulatora na ekranie powinien pojawić się komunikat PASS (Zakończono pomyślnie).
  - Uwaga: Jeżeli komunikat PASS (Zakończono pomyślnie) się nie pojawi, ponownie uruchomić symulator elektroniczny. Jeżeli kolejne próby uruchomienia symulatora elektronicznego się nie powiodą, należy skontaktować się z przedstawicielem pomocy technicznej firmy APOC. Dodatkowe informacje na temat uruchamiania i pracy symulatora elektronicznego, patrz rozdział 12 Podręcznika systemu i-STAT 1.

## *Gratulacje*.Procedura aktualizacji pierwszego urządzenia i-STAT 1 Analyzer dobiegła końca.

Sprawdzić poniższe opcje w celu uzyskania dodatkowych instrukcji.

Jeżeli nie ma dodatkowych analizatorów do zaktualizowania, jest to koniec procedury.

- Kliknąć przycisk X w prawym górnym rogu ekranu oprogramowania.
- Zamknąć wszystkie pozostałe otwarte okna.
- Potwierdzić wszystkie komunikaty.

W przypadku aktualizowania dodatkowych analizatorów przy użyciu tego samego adresu modułu Network Downloader:

- Kliknąć przycisk Close (Zamknij).
- Powtórzyć kroki od **1.10** do **1.13**.

W przypadku aktualizowania dodatkowych analizatorów przy użyciu innego adresu modułu Network Downloader:

- Kliknąć przycisk Close (Zamknij).
- Powtórzyć kroki od **1.9** do **1.13**.

### 2. AKTUALIZACJA URZĄDZENIA i-STAT 1 ANALYZER PRZY UŻYCIU PRZESTRZENI DOSTOSOWYWANIA OPROGRAMOWANIA i-STAT/DE ORAZ MODUŁU NETWORK DOWNLOADER, DOWNLOADER/RECHARGER LUB DRC-300

- **2.1:** Przed przystąpieniem do procedury należy przygotować wymagane urządzenia/informacje.
  - Komputer z dostępem do przestrzeni dostosowywania.
  - Dostęp do witryny <u>www.globalpointofcare.abbott</u>.
  - Elementy systemu i-STAT
    - (1) Urządzenie i-STAT 1 Analyzer
    - (2) Moduł Network Downloader, Downloader/Recharger lub DRC-300

### Uwaga: niniejsze instrukcje zakładają, że rodzaje modułów Network Downloader używane w procedurze aktualizacji są już zainstalowane i działają w sieci klienta.

- (3) Symulator elektroniczny
- **2.2:** W przestrzeni dostosowywania zaktualizować wersje CLEW i JAMS.
  - a. Przejść do strony <u>www.globalpointofcare.abbott</u> > Support (Wsparcie) > i-STAT System Customers (Klienci systemu i-STAT) > Software Icon (Ikona oprogramowania) > Login (Zaloguj).
    - W przypadku pobierania oprogramowania ze strony ogólnoświatowej: • Wybrać "i-STAT 1" oraz język z menu rozwijanych.
    - W przypadku pobierania oprogramowania ze strony innej niż ogólnoświatowa:
       O Wybrać "i-STAT 1 Instrument Software" (Oprogramowanie urządzenia i-STAT) z menu rozwijanego.
  - b. Przejść do sekcji "Step 2: Download Software Update File" (Krok 2: Pobieranie pliku aktualizacji oprogramowania)
- Uwaga: wersje urządzenia i-STAT/DE starsze niż 2.8.0.1 nie są już wspierane. Należy użyć modułu Network Downloader, Downloader/Recharger lub DRC-300 oraz programu JammLite z wykorzystaniem adresu IP (TCP/IP) lub portu (port COM) jako podłączonych szeregowo modułów do pobierania.
  - c. Przejść do lokalizacji zapisanego pliku zip. Kliknąć plik zip prawym przyciskiem myszy i wybrać polecenie "Wypakuj wszystko" oraz "Wypakuj na pulpit".
  - d. Przejść na stronę Customization Workspace (Przestrzeń dostosowywania).
  - e. Kliknąć opcje Update i-STAT/DE (Aktualizuj oprogramowanie i-STAT/DE) → Upload Update File (Prześlij plik aktualizacji).
  - f. Przejść do pulpitu i kliknąć folder SUXXXXX, aby go otworzyć. Wybrać plik SUXXXXX.exe i kliknąć przycisk przesyłania.

(Uwaga: XXXXXX oznacza <u>aktualizowaną</u> wersję JAMS i CLEW). Bezpośrednio po przesłaniu danych CLEW/JAMS na serwer i-STAT/DE, oprogramowanie i\_STAT/DE rozpakuje pliki i udostępni je w przestrzeni dostosowywania analizatora.

**2.3:** Zamknąć Eksplorator systemu Windows, klikając symbol X w prawym górnym rogu.

- 2.4: Przejść do przestrzeni dostosowywania.
  - Użytkownicy aplikacji RALS-Plus:
    - W aplikacji RALS-Plus wybrać z menu rozwijanego opcję i-STAT.
    - Kliknąć opcję Device Customization (Dostosowywanie urządzenia).
  - Użytkownicy aplikacji PrecisionWeb:
    - Kliknąć dwukrotnie skrót na pulpicie lub Ulubione dla i-STAT Customization (Dostosowywanie i-STAT).
- 2.5: W przestrzeni dostosowywania zaktualizować wersje CLEW i JAMS.
  - W kolumnie "Default customization profile" (Domyślny profil dostosowania) kliknąć dwukrotnie przycisk "**i-STAT Analyzer CLEW**" (CLEW urządzenia i-STAT Analyzer).

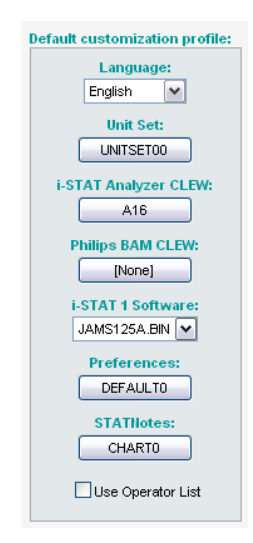

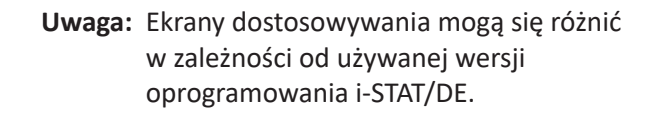

• Zaznaczyć pole wyboru obok nowej wersji CLEW i kliknąć przycisk OK.

|                    | i-STAT Analyzer CLEW: |      |                      |  |  |
|--------------------|-----------------------|------|----------------------|--|--|
| Institution: Inst1 | Selected<br>CLEW      | Name | Expiration<br>Date   |  |  |
| OK                 |                       | A16  | 6/24/2009 8:00:00 AM |  |  |
| Cancel             |                       |      |                      |  |  |

Na wyświetlone pytanie odpowiedzieć OK.

 Jeśli przy żadnym profilu dostosowania w konkretnej lokalizacji nie jest zaznaczona opcja "Uses Default" (Używa wartości domyślnych), należy kliknąć pole w kolumnie "i-STAT Analyzer CLEW" (CLEW urządzenia i-STAT Analyzer).

| Location-       | Location-based customization profiles: |                     |                     |                      |                  |             |           |  |
|-----------------|----------------------------------------|---------------------|---------------------|----------------------|------------------|-------------|-----------|--|
| <u>Location</u> | Enabled                                | <u>Uses Default</u> | Update CLEW         | i-STAT Analyzer CLEW | Philips BAM CLEW | Preferences | STATNotes |  |
| ER              |                                        |                     |                     | A16                  | [None]           | DEFAULTO    | CHARTO    |  |
| ICU             |                                        |                     | <b>~</b>            | A16                  | [None]           | DEFAULTO    | CHARTO    |  |
| Lab             |                                        | <b>~</b>            | <ul><li>✓</li></ul> | A16                  | [None]           | DEFAULTO    | CHARTO    |  |
| OR              |                                        |                     |                     | A16                  | [None]           | DEFAULTO    | CHARTO    |  |

• Kliknąć nową wersję CLEW, a następnie przycisk OK.

|                                         | i-STAT Analyzer CLEW: |      |                      |  |
|-----------------------------------------|-----------------------|------|----------------------|--|
| Institution: Inst1                      | Selected              | Name | Expiration<br>Date   |  |
| Location: Default customization profile |                       | A16  | 6/24/2009 8:00:00 AM |  |
| ок                                      |                       |      |                      |  |
| Cancel                                  |                       |      |                      |  |
|                                         |                       |      |                      |  |

Na wyświetlone pytanie odpowiedzieć OK.

 W kolumnie "Default customization profile" (Domyślny profil dostosowania) kliknąć dwukrotnie listę rozwijaną "i-STAT 1 Software" (Oprogramowanie i-STAT 1). Wybrać wersję JAMS odpowiadającą aktualizacji produktu i kliknąć przycisk OK.

| Default customization profile: |
|--------------------------------|
| Language:                      |
| English 💌                      |
| Unit Set:                      |
| UNITSET00                      |
| i-STAT Analyzer CLEW:          |
| A16                            |
| Philips BAM CLEW:              |
| [None]                         |
| i-STAT 1 Software:             |
| JAMS125A.BIN                   |
| Preferences:                   |
| DEFAULTO                       |
| STATNotes:                     |
| CHARTO                         |
| Use Operator List              |

- **2.6:** Włączyć dostosowywanie.
  - Jeśli pole **Enable Customization** (Włącz dostosowywanie) nie jest jeszcze zaznaczone, kliknąć znajdujące się przy nim pole.
  - Upewnić się, że w obszarze "Location-based customization profile" (Profil dostosowywania w konkretnej lokalizacji) opcja **Enabled** (Włączony) jest zaznaczona przy każdej lokalizacji, z której chcesz przeprowadzać aktualizacje oprogramowania w urządzeniach i-STAT 1 Analyzer.
- **2.7:** Zaktualizować oprogramowanie urządzenia i-STAT 1 Analyzer.
  - Udać się do lokalizacji, w której znajdują się urządzenia i-STAT 1 Analyzer przeznaczone do aktualizacji lub skontaktować z osobą przebywającą w danej lokalizacji, która może pomóc w przeprowadzeniu aktualizacji analizatorów.
  - Nacisnąć wyłącznik analizatora.
  - Nacisnąć klawisz Menu, aby wyświetlić menu administracyjne.

- Nacisnąć klawisz 7 Utility (7 Narzędzie). Gdy pojawi się monit o podanie hasła, nacisnąć klawisz ENT. Jeżeli to nie zadziała, niezbędne jest hasło. Wprowadzić hasło zdefiniowane przez placówkę i nacisnąć klawisz ENT. Uwaga: Abbott Point of Care Inc. zaleca zmianę hasła domyślnego.
- W menu Utility (Narzędzie) nacisnąć klawisz 3 Receive Software (3 Odbiór oprogramowania). Na wyświetlaczu analizatora pojawi się komunikat "Waiting to Send" (Oczekiwanie na wysłanie).
- Umieścić analizator w module Downloader or Downloader/Recharger. NIE poruszać analizatorem, aż do wykonania kroku 2.8. Na wyświetlaczu analizatora pojawi się komunikat Communication in Progress (Komunikacja w toku). Gdy komunikat zniknie, wyświetlacz analizatora pozostanie pusty przez około 5–10 sekund.
- Następnie na wyświetlaczu analizatora zostanie wyświetlony ciąg cyfr 1 i 0 oznaczający, że trwa proces pobierania oprogramowania. Gdy ciąg cyfr 0 i 1 zniknie, wyświetlacz analizatora ponownie pozostanie pusty przez około 5–10 sekund.
- Następnie na wyświetlaczu analizatora pojawią się kolejno komunikaty Waiting to Send (Oczekiwanie na wysłanie) i Communication in Progress (Komunikacja w toku). Po zniknięciu tych komunikatów wyświetlacz analizatora ponownie będzie pusty, a proces aktualizacji zostanie ukończony.
- **2.8:** Uruchomić symulator elektroniczny w analizatorze. Po zakończeniu pracy symulatora na ekranie powinien pojawić się komunikat **PASS** (Zakończono pomyślnie).
  - Uwaga: Jeżeli komunikat PASS (Zakończono pomyślnie) się nie pojawi, ponownie uruchomić symulator elektroniczny. Jeżeli kolejne próby uruchomienia symulatora elektronicznego się nie powiodą, należy skontaktować się z przedstawicielem pomocy technicznej firmy APOC. Dodatkowe informacje na temat uruchamiania i pracy symulatora elektronicznego, patrz rozdział 12 Podręcznika systemu i-STAT 1.

# *Gratulacje.* Procedura aktualizacji pierwszego urządzenia i-STAT 1 Analyzer dobiegła końca.

Sprawdzić poniższe opcje w celu uzyskania dodatkowych instrukcji.

- Jeżeli nie ma dodatkowych analizatorów do zaktualizowania, jest to koniec procedury.
- Jeśli konieczne jest zaktualizowanie dodatkowych analizatorów, należy wrócić do kroku 2.7.

© 2024 Abbott. All rights reserved. All trademarks referenced are trademarks of either the Abbott group of companies or their respective owners.